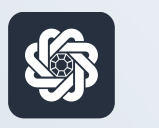

АЭБ Бизнес

## bo.albank.ru

### Переводы между своими счетами

Руководство пользователя интернет-банка «АЭБ Бизнес» на сайте bo.albank.ru

АКБ «Алмазэргиэнбанк» АО 2022

# Какой у вас тип интерфейса? НАЖМИТЕ НА КАРТИНКУ

| Рубленые счета | сосственные забдятеля () поступлении за остяция, слисония за остяция,                                                                       |
|----------------|----------------------------------------------------------------------------------------------------|
| Валютные счета | 829.25 ₽ +11.00 P -10.00 P                                                                                                    |
| Мон документы  |                                                                                                    |
| Centaria       | Onstrus Burness                                                                                                    |
| - copinition   | 031.30 F                                                                                                    |
| Контрагенты    | Платежи Счета на оплату                                                                                                    |
|                | Research Research Research Research Research                                                                                                |
|                | Sentermane approximate the instance is adjusted the Contracting and the Anthropade Manager                                                  |
|                | D C C Rena Perna Rena Rena C C C Perna                                                                                                    |
|                | Fill gart mout toxics V Opener                                                                                                    |
|                | 04.10.2022 ИП Аммосов Константии Михайлович     Полема собственные ореали ИОС не объеменное     Полема собственные ореали ИОС не объеменное |
|                | No 420 year parameter . 500000007777                                                                                                    |
|                | 04.19.2022 MIT Associes Resistrantius Mecalinonies Province configuration Victoria                                                          |
|                | No StatusINCONDITITY                                                                                                    |
|                | D 83.19.2022 Pacvertia no sa nnareadar C2B CER                                                                                              |

| AJD .                           | 2     | Aereapi   | christian ( | 13,4379                          |                 |                                   |              |                  |       |                  |                 |               | 4. 50      |
|---------------------------------|-------|-----------|-------------|----------------------------------|-----------------|-----------------------------------|--------------|------------------|-------|------------------|-----------------|---------------|------------|
| 48H4 <b>H</b> E42T <del>a</del> | карты |           | патежн      | ые документы                     | валютные        | операции                          | письна       | продукты и       | YERY  | ги А             | мносов Канстант | ен Макайларан |            |
| Счета 🔤                         | Расч  | етные     | Де          | зпазиты                          |                 |                                   |              |                  |       |                  |                 |               | Θ          |
| N <sup>a</sup> overa            | Baner | Tun       | Carranes    | Организация                      |                 | Валансавый                        | 6CT0TOH      | Плановый остаток |       | Аступлина        | Tota orep.      | -<br>Bunicoa  |            |
| 40902 540 70000000064           | USD   | Tpar      | ONDAT       | ИП Антноссе Канста               | ntee Hacaliputa |                                   | 9,00         |                  | 0,00  | 06.1020221958    |                 | 28,000        | 0.54       |
| 0002 810.5 0000000777           | 7 RUR | 10'<br>C  | Onigan.     | ИП Антноре Канста                | нан тықайлар    | -                                 | 482,52       |                  | 83,32 | 061020221954     | 06.10.2022      | 28.0202       | ikā ki     |
| 40802.810.70080300147           | NR.   | ₽V<br>c   | (Inight     | ITT ANNALISE KENCTE              | ini malen       | <i>2</i>                          | 346,93       | 3                | 48,93 | 06.10 2022 13:54 | 06.10.3022      | 14.2004       | tail is    |
| 40802 840 2 900000000 1         | s US0 | р/<br>5   | Ocepart     | ИП Антосов Канста                | eter Hesphrop   |                                   | 8,00         | 1                | 0,00  | 06.10.2022 19.54 | 14122021        | 24.290m       | tehar<br>* |
| Bor come                        |       |           |             |                                  |                 |                                   |              |                  |       |                  | атображать змен | erite () 🔾    | 0          |
| Платежи                         | Исход | ашие      | Bx          | одащие                           |                 |                                   | D.           |                  |       |                  |                 | L             | Θ          |
| Caluaria marme                  |       | and serve | × .         | Bce                              | На пол          | тыксы Отж                         | 200110101000 | е Исполнени      | 9.10  | Черновики        | E.              | II            | n          |
| Anna + spenn                    | -M    |           |             | Контрагент А                     | 1               | Hainavenue                        | ÷            | yeena, RUR       | - 1   | NY OVETS         | Cranye          |               |            |
| 06102022                        | 545   |           |             | HIT APPOCE NO<br>Focualizative   | ectardes.       | средсти НДС не<br>облагается      |              | 14               | 1,00  | 408/18105000000  | 1777 C          | 1.            | • •        |
| D6 10 2023 10 11                | 29.08 |           |             | 1977 Аннноста Ко<br>Изикайлоличк | ectardin .      | reposition Fight we<br>advantance | 1            | 14               | ,00   | 408/018105000000 | 07727           |               |            |

**CORPORATE (CORREQTS)** 

## На интерфейсе SME

### Зайдите на сайт интернет-банка «АЭБ Бизнес» bo.albank.ru

В верхней панели нажмите на кнопку «Создать» — «Платеж контрагенту»

| SA A JD        | Введите текст для поиска Q Аммосов Константин Михайлович | <u>↓</u> \$3 [3 |
|----------------|----------------------------------------------------------|-----------------|
| Рублевые счета | Платек контрагенту                                       |                 |
| Tyonebbe cheru | Перевод между своими счетами                             | BCE CHETA       |
| Валютные счета | Платеж в бюджет                                          | 535.25 P        |
|                | Платежи из файла :00 ₽ -55.00 ₽                          | 5000000022772   |
| Мои документы  | Счета на оплату                                          | 453 32 P        |
|                | Акт выполнянных работ                                    |                 |
| Сервисы        |                                                          |                 |
|                |                                                          | 81.93 P         |
| контрагенты    | Платежи Счета на оплату                                  | 50000 90000 a   |
|                |                                                          | 0.00₽           |
|                | Выполненные Черновики На подпись В обработка Отклоненные |                 |
|                |                                                          | KAPTA *** 0810  |

Заполняете поля. В поле «За что» автоматически будет проставлен текст «Перевод собственных средств. НДС не облагается».

Подписываете и отправляете платеж.

| Рублевые счета | Контрагенту Между своими счетами В бюджет               |                                                                    |
|----------------|---------------------------------------------------------|--------------------------------------------------------------------|
| Валютные счета |                                                         | Шаблоны                                                            |
| Мои документы  | Платеж в рублях                                         | Добавьте платеж в<br>шаблоны, чтобы потом<br>его быстро повторить. |
| Сервисы        |                                                         |                                                                    |
| Контрагенты    | Howep 615 or 12.10.2022                                 |                                                                    |
|                | Co cuerta 500000007777 - 453.32 P 🗸 💿                   |                                                                    |
|                | На счет Выберите счет зачисления 🗸 🕐                    |                                                                    |
|                | Сушка 0.00 Р.                                           |                                                                    |
|                | За что Перевод собственных средств. НДС не облагается 🕥 |                                                                    |
|                | Добавить платёж в шаблоны 🛞                             |                                                                    |
|                |                                                         |                                                                    |

### 2 Ha интерфейсе Corporate

### Зайдите на сайт интернет-банка «АЭБ Бизнес» bo.albank.ru

### В верхней панели нажмите Платежные документы - Рублевые платежи

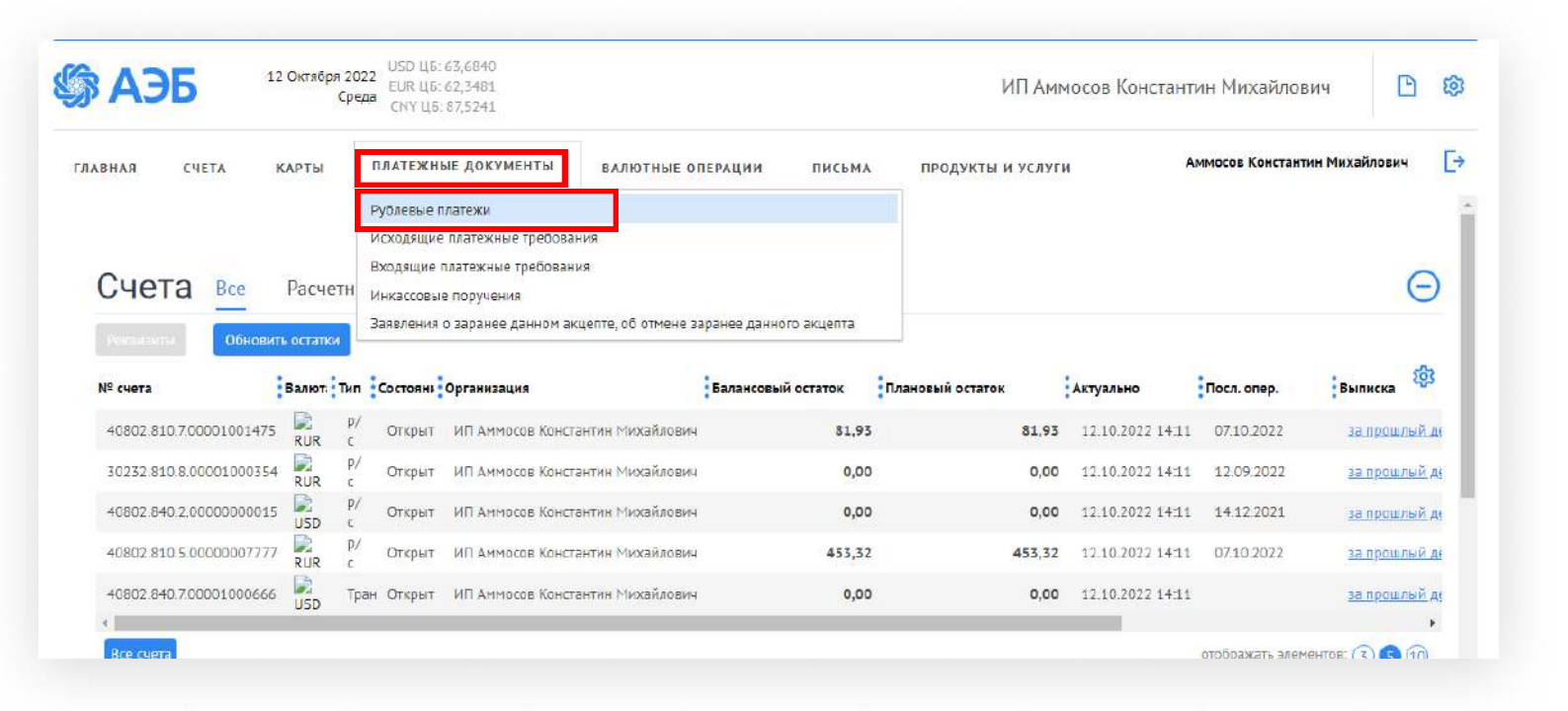

#### Нажмите «Создать»

| 🕉 АЭБ                                          | 12 Октября 2022<br>Среда              | USD ЦБ: 63,6840<br>EUR ЦБ: 62,3481<br>CNY ЦБ: 87,5241              |                              |                       | ļ                                                  | ИП Аммосов              | Константин Михайлович                                                                                    | D tộ                                   |
|------------------------------------------------|---------------------------------------|--------------------------------------------------------------------|------------------------------|-----------------------|----------------------------------------------------|-------------------------|----------------------------------------------------------------------------------------------------|----------------------------------------|
| ГЛАВНАЯ СЧЕТА                                  | КАРТЫ                                 | платежные документ                                                 | ГЫ ВАЛЮТНЫЕ С                | ОПЕРАЦИИ              | ПИСЬМА ПРОДУКТЫ                                    | и услуги                | Аммосов Константин Михай.                                                                                | ювич                                   |
| Главная / Платежные,<br>Рублевые п.            | окументы /<br>Латежные По             | оручения                                                           |                              |                       |                                                    |                         | Рабочие докум                                                                                            | іенты т                                |
| Создать                                        | Копировать                            | Подписать                                                          | Отправить                    | ще 🗸                  |                                                    | Импо                    | рг 🗸 Экспорт 🗸 Печать 🗸 <u>Об</u>                                                                        | новить                                 |
| Номер                                          |                                       |                                                                    | Плательщи                    | 116                   |                                                    | Стату                   | CLI                                                                                                    |                                        |
| Дата доку                                      | мента 🗸 📔                             | ~                                                                  | Счет плательщик              | <u>ka</u>             |                                                    | Докумен                 | ты На подпись Подписанные                                                                                |                                        |
| E                                              | 00                                    |                                                                    | Получател                    | блахирова             | ]                                                  |                         | К визированию За текущий де                                                                              | нь                                     |
| Сумма от                                       | ] до[                                 |                                                                    | Счет получател               | 18                    |                                                    | Мас. плате              | еж                                                                                                    |                                        |
| Назн. платежа                                  |                                       |                                                                    | ИНН получател                | 18                    |                                                    |                         |                                                                                                    |                                        |
| Сокращенный поиск                              | СКОЫТЬ БЫСТРЫ                         | й просмотр Искать                                                  | точное соответствие          | Показать              | Очистить                                           |                         |                                                                                                    |                                        |
| Сортировка По дате і                           | последнего реда 🗸 🤸                   | ф Профиль                                                          | × 🖉 🗓                        |                       |                                                    |                         |                                                                                                    |                                        |
|                                                | · · · · · · · · · · · · · · · · · · · | Получатель                                                         | ИНН получателя               | Статус<br>контрагента | Счет получателя                                    | БИК банка<br>получателя | Назначение платежа                                                                                       | Плателец                               |
| Номер Дата                                     | Статус                                |                                                                    |                              |                       |                                                    |                         | DO CHETY Nº2 OT 11 10 2022 33                                                                            |                                        |
| Номер Дата<br>613 12.10.2022                   | Создан                                | Блахирова Виталина<br>Семеновна                                    | 143521954909                 | •                     | 40802.810.6.00000002588                            | 049805770               | продукты пигания НДС не облагается                                                                       | ИП АМ! ~<br>Михайл                     |
| Номер Дата<br>613 12.10.2022<br>611 12.10.2022 | Статус<br>Создан<br>Создан            | Блахирова Виталина<br>Семеновна<br>Блахирова Виталина<br>Семеновна | 143521954909<br>143521954909 | •                     | 40802.810.6.00000002588<br>40802.810.6.00000002588 | 049805770<br>049805770  | продукты питания НДС не облагается<br>по счету №2 от 11.10.2022 за<br>продукты питания НДС не облагается | МП Амт *<br>Михайл<br>ИП Амт<br>Михайл |

| <b>\$ АЭБ</b>                                 | 2 Платежное поручение                                                                                 | Хайлович                            | D \$              |
|-----------------------------------------------|----------------------------------------------------------------------------------------------------|-------------------------------------|-------------------|
|                                               | Основные поля Оповещение получателей Вложения Информация из банка                                     |                                     |                   |
| ГЛАВНАЯ СЧЕТА                                 | К Намер 605 Дата 12.10.2022 🞲 Пек. статуса                                                            | Константин Михайлс                  | ович [Э           |
| Главная / Платежные докумен<br>Рублевые плате | т,<br>Вид платежа / Сумма<br>Шайлоны / ДС<br>20,00 % Расчет по % (1)                                  | Рабочие докум                       | енты              |
| Создать Кога                                  | Плательцик<br>ИНН/КИО 142702179784 С КПП С (уст. № 40802.810.5.00000007777                            | ✓ (levan ∨ <u>06</u>                | новить            |
| Номер                                         | Банк плательщика БИК 049805770                                                                        |                                     |                   |
| дата документа с                              | АКБ "АЛМАЗЭРГИЭНБАНК" АО г. Якутск Счет № 30101.810.3.00000000770                                     | о За текущий ден                    | ь                 |
| Сумма от                                      | Получатель<br>ИНН/КИО 142702179784 🔹 КПП 🦳 Код                                                        |                                     |                   |
| Сокращенный понск                             | ИП Аммосов Константин Михайлович<br>5 чет № 40802.810.7.00001001475<br>Вид оп. [01 <u>Ouep. nn.</u> 5 | <u> </u>                            |                   |
| Сортировка По дате последн                    | Pes. none Hassnt.                                                                                     |                                     | -0-               |
| Номер Дата Ст                                 | <sup>31</sup> Банк получателя <u>БИК</u> 049805770                                                    | Ka                                  | Плательн          |
| 597 11.10.2022 Co                             | АКБ "АЛМАЗЭРГИЭНБАНК" АО г. Якутск         Счет №         3010181030000000770                         | 10.2022 за<br>НДС не облагается     | ИП Амт.»<br>Михай |
| 567 06.10.2022 Md                             | Назначение платежа                                                                                    | 19 за канцтовары<br>—               | Михайл            |
| 6                                             | Перевод между своими счетами                                                                          | 18 ct 06:10:2022 за<br>е облагается | ИП Амл<br>Михайл  |
| 471 04.10.2022 Dp                             | и Код вида валютной операции                                                                          | гот 1.10.2022 за<br>ры НДС не       | ИЛ Ант<br>Мирай   |
| 476 04.10.2022 Dp                             | вюджетный платеж<br><sup>И</sup> <u>КБК</u> ОКТМО Осн. плт. Ном. док. Дата док. Код выплат            | г от 1.10.2022 года<br>овары НДС не | ИП Амг<br>Михай   |
| () 465 04.10.2022 Dp                          |                                                                                                    | Гот 1.10.2022 года<br>рвары НДС не  |                   |
|                                               | Е Подписать и отправить Сохранить и создать новое                                                     | Активация W<br>Чтобы активиров      | /indgws           |

- 1. Введите сумму перевода
- 2. Выберите Счет списания
- 3. ИНН Получателя введите свой ИНН
- В поле Получатель укажите свое наименование, например ИП Иванов Иван Иванович. После отправки платежа ваши данные сохранятся в справочнике контрагентов.
- 5. В поле Счет укажите свой счет, куда хотите отправить деньги
- 6. В Назначении платежа укажите, что это перевод между своими счетами

Подпишите и отправьте платеж.